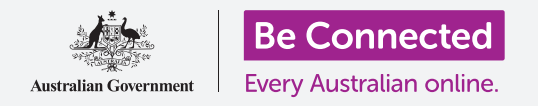

# Impostazioni di sistema per telefono Android

Assumi il controllo del tuo nuovo telefono Android, impostando l'ora e la data, la suoneria e il volume del telefono.

Il tuo telefono Android ti consente di modificare molte impostazioni diverse per farlo funzionare nel modo che preferisci. Vediamo come impostare la lingua preferita, l'ora e la data e anche come controllare il volume e la suoneria del tuo telefono.

#### Di cosa avrai bisogno

Prima di iniziare, controlla che il telefono sia completamente carico e che mostri la schermata **Home**. Inoltre, il software del sistema operativo dovrebbe essere del tutto aggiornato.

Ricorda, ci sono molte marche diverse di telefoni Android, e tutte fanno le cose in modo leggermente diverso. Alcune schermate sul tuo telefono potrebbero sembrare leggermente diverse da quelle in questa guida, ma dovresti comunque essere in grado di seguirle.

## Primi passi

Le impostazioni di sistema del tuo telefono sono controllate dall'app **Impostazioni**. Per aprirla:

- Scorri verso l'alto dalla parte inferiore della schermata Home per visualizzare la schermata App. Vedrai una griglia di icone.
- **2.** Trova l'icona che assomiglia a un ingranaggio. Questa è l'icona **Impostazioni**. Premila.
- **3.** Una volta aperta l'app **Impostazioni**, cerca **Gestione generale** nell'elenco. Premila.

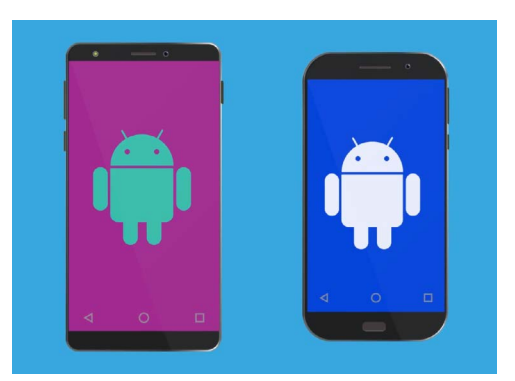

I passaggi descritti in questa guida potrebbero apparire in modo diverso sul telefono, ma dovrebbero essere abbastanza simili da poterli seguire

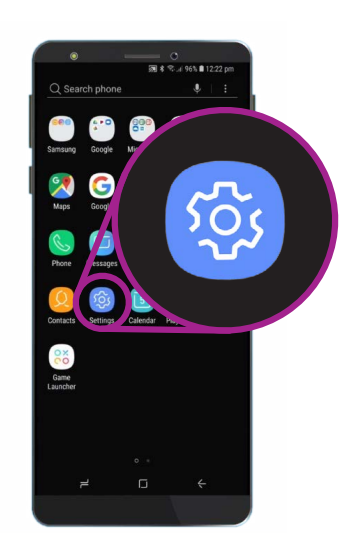

Le impostazioni di sistema sono controllate dall'app Impostazioni, che assomiglia a un ingranaggio

## Impostazioni di sistema per telefono Android

#### Impostazione della lingua preferita

Quando acquisti un telefono in Australia, sarà impostato sulla lingua predefinita denominata **inglese (Australia)**. Ciò assicura che il telefono usi lo spelling che ti aspetti, come ad esempio "colour" invece di "color". Tuttavia, se il tuo telefono è usato o preferisci utilizzare una lingua diversa, puoi cambiarla. Ecco come!

- Nella schermata Gestione generale, trova l'opzione Lingua e inserimento e premila.
- Dovrebbe essere già impostata su Inglese (Australia).
  Se non lo è, o se desideri utilizzare un'altra lingua, premi Lingua e poi Aggiungi lingua.
- **3.** Scorri l'elenco visualizzato fino a trovare la lingua che stai cercando e **Premila** per selezionarla.
- **4.** Per questa dimostrazione continueremo con **Inglese** (Australia). Quindi, premi la freccia blu **Indietro** in alto a sinistra per tornare alla schermata **Lingua**.

#### Impostazione dell'ora e della data

Per impostazione predefinita, il tuo telefono Android imposta automaticamente l'ora e la data quando è connesso a Internet. Ma puoi anche impostare manualmente l'ora e la data se vuoi.

- **1.** Premi di nuovo la freccia **Indietro** per tornare alla schermata di **Lingua ed inserimento**.
- **2.** Per vedere le impostazioni di data e ora dobbiamo tornare indietro, quindi premi la freccia **Indietro** un'altra volta.
- **3.** Ora sei tornato alla schermata di **Gestione generale**. L'opzione **Data e ora** dovrebbe ora essere vicino alla parte superiore dello schermo, premila.
- **4.** Nella schermata **Data e ora**, puoi vedere che il telefono è impostato su **Data e ora automatiche**.
- **5.** Premi l'**interruttore** per disattivare **Data e ora automatiche**. L'interruttore diventerà grigio e appariranno altre opzioni.

| - •                 |
|---------------------|
| 🔊 .al 45% 🛢 3:14 pm |
| 1                   |
|                     |
|                     |
|                     |
|                     |
|                     |
|                     |

Puoi impostare il telefono in modo da utilizzare la tua lingua preferita

| ,                        |                                                                                                    | read pri |
|--------------------------|----------------------------------------------------------------------------------------------------|----------|
| <                        | DATE AND TIME                                                                                                    |          |
| Au<br>Use<br>you<br>date | tomatic date and time<br>the date, time, and time zone provided by<br>r network. Disable this function to set the<br>e, time, and time zone manually. |          |
| Us                       | e 24-hour format                                                                                                    | 0        |

Il telefono imposta automaticamente l'ora corretta e si regola con l'ora legale

- 6. Ora premi Imposta data per scegliere una data sul calendario che appare sullo schermo. Al termine, premi Fatto. Il tuo telefono tornerà alla schermata Data e ora.
- **7.** Quindi, premi **Imposta ora** e scorri le opzioni sulle rotelle di scorrimento per impostare l'ora.
- Puoi anche impostare il tuo Fuso orario. Premi
  Seleziona fuso orario e verrà visualizzato un elenco nomi di città. Scegli la capitale più vicina a te e premila. Il tuo telefono tornerà alla schermata Data e ora.
- **9.** Lasciare che il telefono modifichi automaticamente la data e l'ora è una funzione davvero utile, quindi è una buona idea riattivarla ora che sai come regolare manualmente queste impostazioni. Premi **Data e ora automatiche** per farlo.

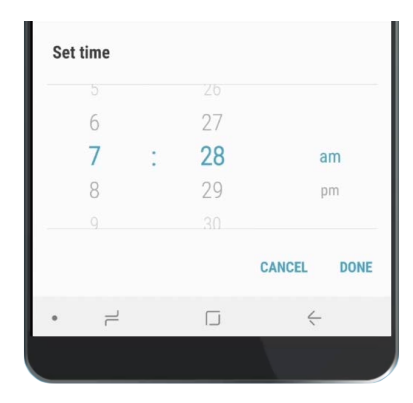

Le rotelle di scorrimento ti consentono di impostare ore, minuti e am o pm

## Regolazione del volume del suono

Il tuo telefono Android utilizza suoni diversi per avvisarti di cose diverse, tra cui telefonate, messaggi di testo, e-mail e altre notifiche. Per aumentare o diminuire il volume di tutti questi suoni devi tornare al menù **Impostazioni**.

- **1.** Dal menù **Impostazioni**, premi la freccia **Indietro** una volta per accedere a **Gestione generale**, e poi una seconda volta per raggiungere **Impostazioni**.
- 2. Per iniziare, scorri il menù **Impostazioni** fino a trovare l'opzione **Suoni e vibrazione**. Premila per vedere alcune opzioni.
- **3.** In questa schermata, premi **Volume**. Vedrai quindi un gruppo di cursori che controllano il volume delle varie cose che fa il tuo telefono.
- **4.** Il cursore **Suoneria** controlla il volume del telefono che squilla. **Media** controlla la riproduzione di musica e video. Le notifiche sono un tipo particolare di avviso e includono anche i messaggi di testo. E **Sistema** è per tutti gli altri suoni del telefono.

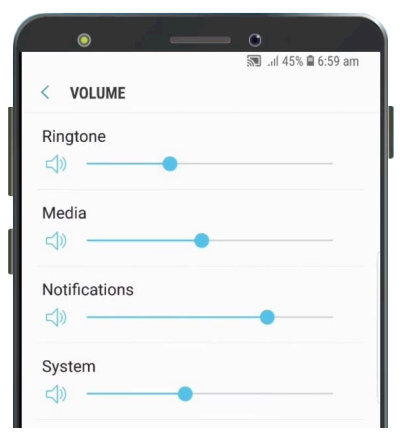

Puoi spostare i cursori a sinistra e a destra per regolare il volume delle diverse funzioni del telefono

- **5.** Fai scorrere il dito su ciascun controllo verso destra per aumentare il volume e verso sinistra per diminuirlo.
- **6.** Dopo aver regolato ciascun livello del volume a tuo piacimento, premi la freccia **Indietro** per impostarlo e tornare alla schermata **Suoni e vibrazione**.

### Modifica dei suoni della suoneria e delle notifiche

Il telefono riproduce un breve motivo per farti sapere che qualcuno sta cercando di chiamarti. Puoi modificare questo motivo e anche il suono che emette quando vuole avvisarti che ci sono delle notifiche come ad esempio messaggi di testo o e-mail. Ecco come cambiare i suoni.

- **1.** Nella schermata **Suoni e vibrazione**, trova **Suoneria** e premila.
- **2.** Scorri tra le diverse opzioni. Premine una nell'elenco per ascoltare un'anteprima. Quando ne hai trovata uno che ti piace, premila e poi premi la freccia **Indietro**.
- **3.** Il telefono dovrebbe visualizzare nuovamente la schermata **Suoni e vibrazione**. Ora trova l'opzione **Suoni di notifica** e premila.
- **4.** Vedrai un elenco di suonerie. Premi per ascoltare un'anteprima e poi premi quella che ti piace di più.
- **5.** Premi la freccia **Indietro** per impostarla e tornare alla schermata **Suoni e vibrazione**.

#### Modifica dei suoni della suoneria e delle notifiche

Il menù **Suoni e vibrazioni** ti consente di regolare vari altri suoni che vengono riprodotti dal tuo telefono. Potresti trovare alcuni di questi suoni utili e altri ti potrebbero dare fastidio.

Potresti voler disattivare i **Suoni blocco schermo**, in modo che il tuo telefono non faccia rumore ogni volta che lo sblocchi. Disattivando i **Toni tastiera** fai sì che il telefono sia silenzioso quando digiti sulla tastiera.

Per tutte le impostazioni, l'opzione audio si attiva o disattiva premendo l'interruttore accanto all'opzione. Quando il tasto è grigio, il suono è disattivato.

Esplora con tranquillità le altre impostazioni dei **Suoni** e modificale in modo che siano adatte a te.

| • • •                                                                            |             |
|----------------------------------------------------------------------------------|-------------|
|                                                                                  | 🖘 "II 38% 🗎 |
| < SOUNDS AND VIBRATION                                                           | Q           |
| SYSTEM                                                                           |             |
| Touch sounds<br>Play sounds when you touch certain items<br>on the screen.       |             |
| Screen lock sounds<br>Play sounds when you lock or unlock<br>the screen.         |             |
| Charging sound<br>Play a sound when a charger is connected.                      |             |
| Vibration feedback<br>Vibrate when you tap or touch and hold<br>certain buttons. |             |

L'interruttore blu indica che il suono è attivo e l'interruttore grigio indica che è disattivato